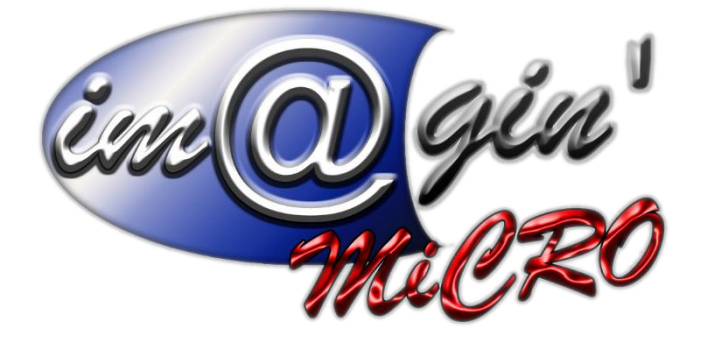

MANUEL DE FORMATION GesPx V6 GesPx – Affaires Révision du : 09/04/2025

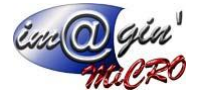

# Gespx (Logiciel de gestion commerciale)

Version 6

#### Propriété & Usage

Tout usage, représentation ou reproduction intégral ou partiel, fait sans le consentement de Im@gin Micro est illicite (Loi du 11 Mars 1957 - Loi du 3 Juillet 1985). Ils constitueraient une contrefaçon sanctionnée par les articles 425 et suivants du Code Pénal. Tous droits réservés dans tous pays. Logiciel original développé par Im@gin Micro. Documentation Im@gin Micro. Toute utilisation, à quelque titre que ce soit, non autorisée dans le cadre de la convention de licence, est strictement interdite sous peine de sanctions pénales (Loi du 3 Juillet 1985, Art. 46).

#### Conformité & Mise en garde

Compte tenu des contraintes inhérentes à la présentation sous forme de manuel électronique, les spécifications visées dans la présente documentation constituent une illustration aussi proche que possible des spécifications. Il appartient au client, parallèlement à la documentation, de mettre en œuvre le progiciel pour permettre de mesurer exactement l'adéquation de ses besoins aux fonctionnalités. Il est important, pour une utilisation sûre et opérationnelle du progiciel, de lire préalablement la documentation.

#### Compatibilité

Im@gin Micro met en œuvre tous les moyens nécessaires pour garantir la compatibilité de ses progiciels et options avec les logiciels tiers dans leur version existante au moment du développement du progiciel concerné. Toutefois, elle ne garantit pas leur compatibilité avec les possibles évolutions des logiciels tiers. Il appartient au Client de s'informer sur leur éventuelle adéquation.

#### Evolution

La documentation correspond à la version référencée. Entre deux versions, des mises à jour du logiciel peuvent être opérées sans modification de la documentation. Toutefois, un document informatif additionnel peut être joint à la documentation existante pour présenter les modifications et améliorations apportées à ces mises à jour.

Les noms de produits ou de sociétés, toute image, logo ou représentation visuelle mentionnés dans ce document ne sont utilisés que dans un but d'identification et peuvent constituer des marques déposées par leurs propriétaires respectifs.

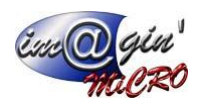

# Table des matières

| Table des matières        |    |
|---------------------------|----|
| Table des illustrations   |    |
| Résumé                    | 4  |
| Onglets                   | 5  |
| Liste :                   | 5  |
| Entête :                  |    |
| Documents :               | 8  |
| Contacts :                | 9  |
| Fichiers :                | 9  |
| Factures d'achat :        | 10 |
| Factures de vente :       | 11 |
| Salariés/Machines :       | 12 |
| Récapitulatif :           | 13 |
| Matériel stock :          | 14 |
| Affectation de machines : | 14 |

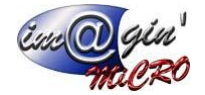

# Table des illustrations

| Figure 1 - Liste des affaires              | 5  |
|--------------------------------------------|----|
| Figure 2 - Entête d'une affaire            | 6  |
| Figure 3 - Onglet Documents                | 8  |
| Figure 4 - Onglet Contacts                 | 9  |
| Figure 5 - Onglet Fichiers                 | 9  |
| Figure 6 - Onglet Factures d'achat         | 10 |
| Figure 7 - Onglet Factures de vente        | 11 |
| Figure 8 - Onglet Salariés/Machines        | 12 |
| Figure 9 - Onglet Récapitulatif            | 13 |
| Figure 10 - Onglet Matériel stock          | 14 |
| Figure 11 - Onglet Affectation de machines | 14 |

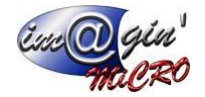

## Résumé

Cet écran est là pour générer et consulter des documents liés à la charge de travail et à des objectifs d'achat ou de vente. Ces documents sont donc les affaires (principales) et sous-affaires (qui sont des affaires tout pareil hormis qu'elles ont une affaire parent/principale liée).

Les affaires dans GesPx sont plus particulièrement des documents permettant de faire le suivi entre les salariés/machines et les documents associés aux différents travaux effectués. Les affaires peuvent donc être associés autant aux clients qu'aux fournisseurs.

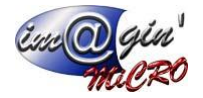

## Onglets

## Liste :

| Données af                                                                                                    | faire (1) 🗙          |                                           |                 |                       |                      |                |                |                   |                |              |          |             |                           |               |                              |                               |    | •             |
|----------------------------------------------------------------------------------------------------|----------------------|-------------------------------------------|-----------------|-----------------------|----------------------|----------------|----------------|-------------------|----------------|--------------|----------|-------------|---------------------------|---------------|------------------------------|-------------------------------|----|---------------|
| 👌 Créatio                                                                                                    | on document 👻        | 🔛 Valider 🛛 🔕 Annuler 🚱 Option            | s 🔹 🍰 Imp       | primer                |                      |                |                |                   |                |              |          |             |                           |               |                              |                               |    |               |
| Code affair                                                                                                    | e: 1                 | Líbelé : Affaire 1                        |                 |                       |                      |                |                |                   |                |              |          |             |                           |               |                              |                               |    |               |
| Liste Enté                                                                                                    | te Documents C       | ontacts Fichiers Factures d'achat Facture | s de vente Sala | riés / Machines Récap | itulatif Matériel st | tock Affectati | n de machines  |                   |                |              |          |             |                           |               |                              |                               |    |               |
| Etat des aff                                                                                                    | aires : Toutes les a | affaires ·                                |                 |                       |                      |                |                |                   |                |              |          |             |                           |               |                              |                               |    |               |
| <le e<="" filtre="" td=""><td>st vide&gt;</td><td></td><td></td><td></td><td></td><td></td><td></td><td></td><td></td><td></td><td></td><td></td><td></td><td></td><td></td><td></td><td></td><td>Personnaliser</td></le> | st vide>             |                                           |                 |                       |                      |                |                |                   |                |              |          |             |                           |               |                              |                               |    | Personnaliser |
| Code aff                                                                                                    | are Libelé           | Représentant Principal                    | Tiers           | Nom Tiers             | Statut               | Création       | Acceptation    | Début Fin         | Achats         | Ventes       | Stocks   | Couleur     | Affaire principale        |               |                              |                               |    |               |
| Q 🚺 00                                                                                                    | 1 <b>0</b> 1         | C c c                                     | -               | -                     | -                    | -              | -              |                   | - 8            | - 8          |          | - [         | 0 ec                      |               |                              |                               |    |               |
| 8 1                                                                                                    | Affaire 1            | Représentant 1                            | F1              | Fournisseur 1         | Accepté              |                |                |                   | <b>V</b>       | 1            | <b>V</b> |             | Principale                |               | -                            |                               |    |               |
| 、 III                                                                                                    |                      |                                           |                 |                       |                      |                | Sous-affaires  |                   |                |              |          |             |                           |               |                              |                               | 1  |               |
| * Co                                                                                                    | de affaire Libellé   | Achats Ventes Stocks Productions          | Statut          | Création Acceptation  | n Début Fin          | Objectif achat | Objectif vente | es Date création  | Utilis         | ateur créat  | tion Da  | te MàJ      | Utilisateur MàJ           | Couleur Tiers | Représentant principal       |                               |    |               |
| >2                                                                                                    | Affaire              |                                           | En cours        |                       | -                    | 0,00           | € 0,0          | 10 € 27/03/2025 1 | 5:41:06 Admi   | nistrateur G | Gespx 28 | 03/2025 10: | 00:47 Administrateur Gesp | x 4           | Représentant 1               |                               |    |               |
| 2                                                                                                    | Affaire 2            | Representant 1                            | F2              | Fournisseur 2         | En cours             |                |                |                   | v              | V            | V        |             | 1 - Attare 1              |               |                              |                               |    |               |
|                                                                                                    |                      |                                           |                 |                       |                      |                |                |                   |                |              |          |             |                           |               |                              |                               |    |               |
|                                                                                                    |                      |                                           |                 |                       |                      |                |                |                   |                |              |          |             |                           |               |                              |                               |    |               |
|                                                                                                    |                      |                                           |                 |                       |                      |                |                |                   |                |              |          |             |                           |               |                              | 2                             |    |               |
|                                                                                                    |                      |                                           |                 |                       |                      |                |                |                   |                |              |          |             |                           |               |                              |                               |    |               |
|                                                                                                    |                      |                                           |                 |                       |                      |                |                |                   |                |              |          |             |                           |               |                              |                               |    |               |
|                                                                                                    |                      |                                           |                 |                       |                      |                |                |                   |                |              |          |             |                           |               |                              |                               |    | _             |
|                                                                                                    |                      |                                           |                 |                       |                      |                |                |                   |                |              |          |             |                           |               |                              |                               |    |               |
|                                                                                                    |                      |                                           |                 |                       |                      |                |                |                   |                |              |          |             |                           |               |                              |                               |    |               |
|                                                                                                    |                      |                                           |                 |                       |                      |                |                |                   |                |              |          |             |                           |               |                              |                               |    |               |
|                                                                                                    |                      |                                           |                 |                       |                      |                |                |                   |                |              |          |             |                           |               |                              |                               |    |               |
|                                                                                                    |                      |                                           |                 |                       |                      |                |                |                   |                |              |          |             |                           |               |                              |                               |    |               |
|                                                                                                    |                      |                                           |                 |                       |                      |                |                |                   |                |              |          |             |                           |               |                              |                               |    |               |
|                                                                                                    |                      |                                           |                 |                       |                      |                |                |                   |                |              |          |             |                           |               |                              |                               |    |               |
|                                                                                                    |                      |                                           |                 |                       |                      |                |                |                   |                |              |          |             |                           |               |                              |                               |    |               |
|                                                                                                    |                      |                                           |                 |                       |                      |                |                |                   |                |              |          |             |                           |               |                              |                               |    |               |
|                                                                                                    |                      |                                           |                 |                       |                      |                |                |                   |                |              |          |             |                           |               |                              |                               |    |               |
|                                                                                                    |                      |                                           |                 |                       |                      |                |                |                   |                |              |          |             |                           |               |                              |                               |    |               |
|                                                                                                    |                      |                                           |                 |                       |                      |                |                |                   |                |              |          |             |                           |               |                              |                               |    |               |
|                                                                                                    |                      |                                           |                 |                       |                      |                |                |                   |                |              |          |             |                           |               |                              |                               |    |               |
|                                                                                                    |                      |                                           |                 |                       |                      |                |                |                   |                |              |          |             |                           |               |                              |                               |    | -             |
| H4 44 10                                                                                                    | fz 🗰 🗰 🕿 🌺           | 2                                         |                 |                       |                      |                |                |                   |                | _            |          |             |                           |               |                              |                               |    |               |
|                                                                                                    |                      |                                           |                 |                       | Etat : Accept        | 6              | Créé le 27/0   | 3/2025 16:37:42   | Modifié le 28/ | 03/2025 10   | :00:08   |             |                           | Créé n        | ar Administrateur Gesox I Mo | odifié par Administrateur Ges | ox |               |

Figure 1 - Liste des affaires

Cet onglet permet de visualiser la liste des affaires et sous-affaires ou bien d'en supprimer par clic droit ou via le menu déroulant « Options ».

La liste des affaires comporte 2 niveaux. Donc sur une ligne, le premier niveau (1) affiche une affaire principale et, si jamais la ligne est déployable (comporte au moins une sous-affaire), alors le deuxième niveau (2) affichable est celui de ses sous-affaires.

Un double clic sur une sous-affaire va passer la sélection dans la liste sur la ligne correspondante à celle-ci.

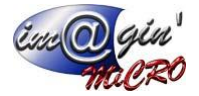

### Entête :

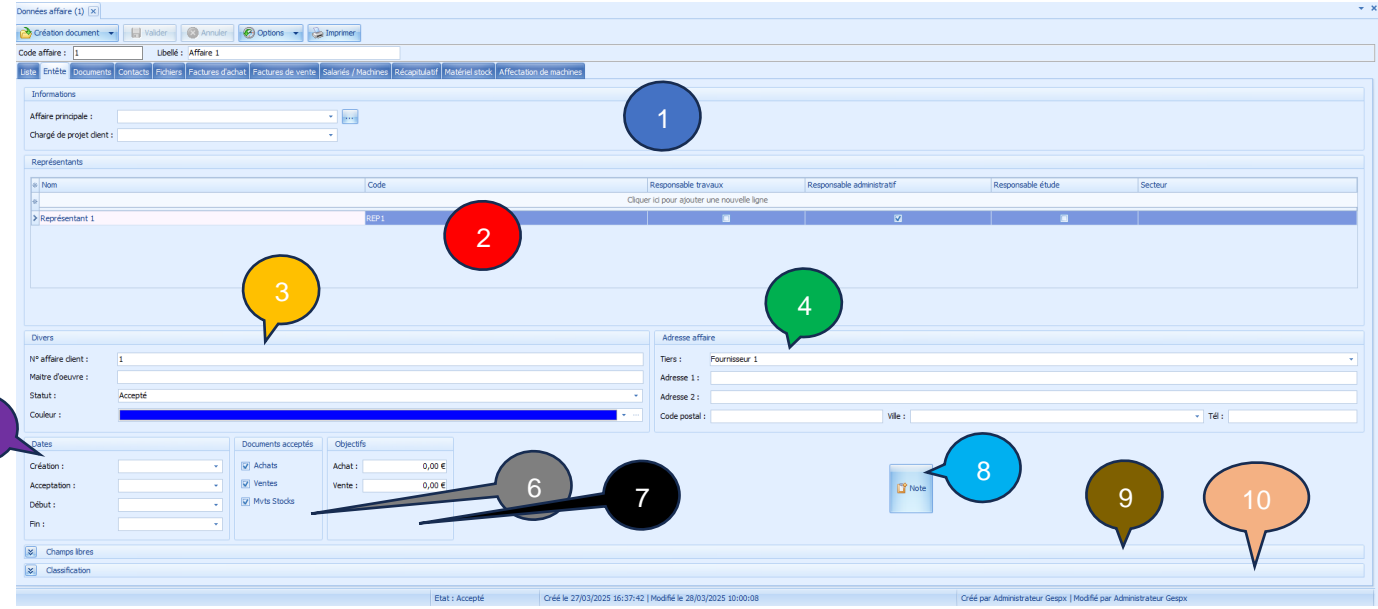

Figure 2 - Entête d'une affaire

Cet onglet permet de visualiser/remplir les données d'entête d'une affaire.

#### Dans le cade « Informations » (1) :

Le champ « Affaire principale » sert à renseigner l'affaire parent de l'affaire sur laquelle nous sommes en cours de saisie, ce qui en fera de-facto une sous-affaire.

Le champ « Chargé de projet client » permet de renseigner un contact de cette affaire comme étant le chargé de projet client.

#### Dans le cadre « Représentants » (2) :

La liste des représentants permet de consulter ceux liés à l'affaire sur laquelle nous sommes en cours de saisie. Vous pouvez aussi en ajouter ou en supprimer à votre guise.

#### Dans le cadre « Divers » (3) :

Le champ « N° affaire client » permet de référencer le numéro/code de l'affaire côté client.

Le champ « Maitre d'œuvre » permet de référencer le maitre d'œuvre lié à l'affaire.

Le champ « Statut » permet de sélectionner l'état dans lequel se situe l'affaire.

Le champ « Couleur » permet d'associer un code couleur à l'affaire.

#### Dans le cadre « Adresse affaire » (4) :

Le champ « Tiers » permet de saisir le tiers associé.

Les autres champs du cadre permettent de renseigner la/les adresses auxquelles est lié l'affaire.

#### Dans le cadre « Dates » (5) :

Le champ « Création » permet de renseigner la date de création de l'affaire.

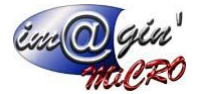

Le champ « Acceptation » permet de renseigner la date d'acceptation de l'affaire.

Le champ « Début » permet de renseigner le début d'activité de l'affaire.

Le champ « Fin » permet de renseigner la fin d'activité de l'affaire.

#### Dans le cadre « Documents acceptés » (6) :

Les 3 cases à cocher permettent de définir quels types de document peuvent être lié à l'affaire.

#### Dans le cadre « Objectifs » (7) :

Le champ « Achat » permet de renseigner le prix que l'on veut atteindre à l'achat

Le champ « Vente » permet de renseigner le prix que l'on veut atteindre à la vente

#### Le bouton « Note » (8) :

Au clic cela ouvre une fenêtre de saisie qui vous permet d'enregistrer une note personnalisée sur l'affaire.

#### Dans le cadre « Champs libres » (9) :

Vous retrouverez dans ce cadre, comme pour tout autre document GesPx, les champs libres associés à leur type de document (ici les affaires).

#### Dans le cadre « Classification » (10) :

Vous retrouverez dans ce cadre, comme pour tout autre document GesPx, les classifications associées à leur type de document (ici les affaires).

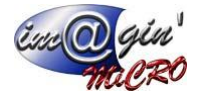

### Documents :

| Données                                                                                                    | affaire (1) 🗵         |                      |                           |                 |                   |               |                |                   |                 |                            |                    |   |                                                                  | * ×          |
|----------------------------------------------------------------------------------------------------|-----------------------|----------------------|---------------------------|-----------------|-------------------|---------------|----------------|-------------------|-----------------|----------------------------|--------------------|---|------------------------------------------------------------------|--------------|
| 👌 Créa                                                                                                    | tion document 👻       | Valider (            | 🔕 Annuler 🛛 🚱 O           | ptions 👻 🍓      | Imprimer          |               |                |                   |                 |                            |                    |   |                                                                  |              |
| Code aff                                                                                                    | aire: 1               | Libellé :            | Affaire 1                 |                 |                   |               |                |                   |                 |                            |                    |   |                                                                  |              |
| Liste E                                                                                                    | tête Documents C      | ontacts Fichiers     | Factures d'achat Fa       | ctures de vente | Salariés / Machin | res Récapitul | latif Matériel | stock Affectation | n de machines   |                            |                    |   |                                                                  |              |
| Docume                                                                                                    | nt(s) totalement ou p | artiellement affecté | i(s) à l'affaire en cours | s               |                   |               |                |                   |                 |                            |                    |   |                                                                  |              |
| Glase                                                                                                    | r une entête de colon | ne ici pour regroupe | er par cette colonne      |                 |                   |               |                |                   |                 |                            |                    |   |                                                                  |              |
| <le fi<="" td=""><td>tre est vide&gt;</td><td></td><td></td><td></td><td></td><td></td><td></td><td></td><td></td><td></td><td></td><td></td><td></td><td>Personnalser</td></le> | tre est vide>         |                      |                           |                 |                   |               |                |                   |                 |                            |                    |   |                                                                  | Personnalser |
| * Typ                                                                                                    | e Document            | Code                 | Tiers                     | Réf.            | Emplacement       | Etat          | Date           | Montant total HT  | Montant total T | C Demière MAJ              |                    |   |                                                                  |              |
| 8 -                                                                                                    | -                     | ac.                  | 0 K                       | Ec.             | -                 | <b>D</b> ec   | -              | -                 | -               | -                          |                    |   |                                                                  |              |
| > Acha                                                                                                    | t Commande a          | ichat 1              | Fournisseur 1             | Commande 1      | E1                | En Cours      | 27/03/2025     | 79,25             | € 95,1          | € 28/03/2025 09:59:43      |                    |   |                                                                  |              |
|                                                                                                    |                       |                      |                           |                 |                   |               |                |                   |                 |                            |                    |   |                                                                  |              |
|                                                                                                    |                       |                      |                           |                 |                   |               |                |                   |                 |                            |                    |   |                                                                  |              |
|                                                                                                    |                       |                      |                           |                 |                   |               |                |                   |                 |                            |                    |   |                                                                  |              |
|                                                                                                    |                       |                      |                           |                 |                   |               |                |                   |                 |                            |                    |   |                                                                  |              |
|                                                                                                    |                       |                      |                           |                 |                   |               |                |                   |                 |                            |                    |   |                                                                  |              |
|                                                                                                    |                       |                      |                           |                 |                   |               |                |                   |                 |                            |                    |   |                                                                  |              |
|                                                                                                    |                       |                      |                           |                 |                   |               |                |                   |                 |                            |                    |   |                                                                  |              |
|                                                                                                    |                       |                      |                           |                 |                   |               |                |                   |                 |                            |                    |   |                                                                  |              |
|                                                                                                    |                       |                      |                           |                 |                   |               |                |                   |                 |                            |                    |   |                                                                  |              |
|                                                                                                    |                       |                      |                           |                 |                   |               |                |                   |                 |                            |                    |   |                                                                  |              |
|                                                                                                    |                       |                      |                           |                 |                   |               |                |                   |                 |                            |                    |   |                                                                  |              |
|                                                                                                    |                       |                      |                           |                 |                   |               |                |                   |                 |                            |                    |   |                                                                  |              |
|                                                                                                    |                       |                      |                           |                 |                   |               |                |                   |                 |                            |                    |   |                                                                  |              |
|                                                                                                    |                       |                      |                           |                 |                   |               |                |                   |                 |                            |                    |   |                                                                  |              |
|                                                                                                    |                       |                      |                           |                 |                   |               |                |                   |                 |                            |                    |   |                                                                  |              |
|                                                                                                    |                       |                      |                           |                 |                   |               |                |                   |                 |                            |                    |   |                                                                  |              |
|                                                                                                    |                       |                      |                           |                 |                   |               |                |                   |                 |                            |                    |   |                                                                  |              |
|                                                                                                    |                       |                      |                           |                 |                   |               |                |                   |                 |                            |                    |   |                                                                  |              |
| 144 44                                                                                                    | 1of 1 H H As          |                      | _                         |                 |                   | _             | _              | _                 |                 |                            |                    | _ |                                                                  |              |
|                                                                                                    |                       |                      |                           |                 |                   |               |                |                   |                 |                            |                    |   |                                                                  |              |
|                                                                                                    |                       |                      |                           |                 |                   |               | Etat : Accep   | oté               | Créé le 27/03/2 | 25 16:37:42   Modifié le 2 | 8/03/2025 10:00:08 |   | Créé par Administrateur Gespx   Modifié par Administrateur Gespx |              |

Figure 3 - Onglet Documents

Cet onglet permet de visualiser les informations importantes des documents GesPx (Factures d'achat, Commandes de vente, ...) lié à cette affaire.

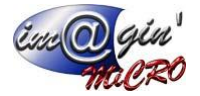

### Contacts :

| Données affaire (1) 🔉 | ×               |                                        |                                            |                                       |                                                     |        |       |                          |                                        | * 3 |
|-----------------------|-----------------|----------------------------------------|--------------------------------------------|---------------------------------------|-----------------------------------------------------|--------|-------|--------------------------|----------------------------------------|-----|
| A Création documer    | nt 👻 🔲          | Valider 🛛 🛞 Annuler 🚱 Options          | ▼ 🍰 Imprimer                               |                                       |                                                     |        |       |                          |                                        |     |
| Code affaire : 1      |                 | Libelé : Affaire 1                     |                                            |                                       |                                                     |        |       |                          |                                        |     |
| Liste Entête Docum    | ments Contacts  | S Fichiers Factures d'achat Factures d | le vente Salariés / Machines Récapitulatif | Matériel stock Affectation de machine | 3                                                   |        |       |                          |                                        |     |
| Contacts des tiers    |                 |                                        |                                            |                                       |                                                     |        |       |                          |                                        |     |
| * Civilité            | Nom             |                                        | Prénom                                     | Tiers                                 | Type tiers                                          | Tél. 1 | Tél.2 | Fax                      | Email                                  |     |
|                       |                 |                                        |                                            | 1                                     | <aucure afficher="" donnée="" à=""></aucure>        |        |       |                          |                                        |     |
| ** ** 0 of 0 ** 1     | ** <b>*</b> 😓 🗹 | 4                                      |                                            |                                       |                                                     |        |       |                          |                                        |     |
| Contacts libres       |                 |                                        |                                            |                                       |                                                     |        |       |                          |                                        |     |
| * Civilité            |                 | Nom                                    |                                            | Prénom                                |                                                     | Tél.1  | Tél.2 | Fax                      | Email                                  |     |
| 4                     |                 |                                        |                                            |                                       | Cliquer ici pour ajouter une nouvelle ligne         |        |       |                          |                                        | _   |
|                       |                 |                                        |                                            | 2                                     | <ausure afficher.="" donnée="" à=""></ausure>       |        |       |                          |                                        |     |
| HH +H 0 of 0 ++ 1     | ₩ - × • 🤅       |                                        |                                            |                                       |                                                     |        |       |                          |                                        |     |
|                       |                 |                                        | E                                          | tat : Accepté Créé le 2               | 7/03/2025 16:37:42   Modifié le 28/03/2025 10:00:08 |        | Cre   | éé par Administrateur Ge | spx   Modifié par Administrateur Gespx |     |

Figure 4 - Onglet Contacts

Cet onglet contient 2 tableaux.

Le premier (1) permet de visualiser les contacts des tiers des documents associés à cette affaire. Tandis que le second tableau (2) permet de visualiser et d'ajouter des contacts à la volée.

### Fichiers :

| Données affaire (1)                                                                                     |                                   |                                                              | * x                                                              |
|----------------------------------------------------------------------------------------------------|-----------------------------------|--------------------------------------------------------------|------------------------------------------------------------------|
| 🖓 Création document 👻 🔛 Valder 🛛 🚳 Annuler 🚱 Options 👻 🎭 Imorimer                                       |                                   |                                                              |                                                                  |
| Code affaire : 1 Libelé : Affaire 1                                                                     |                                   |                                                              |                                                                  |
| Liste Entête Documents Contacts Fichiers Factures d'achat Factures de vente Salariés / Machines Récapit | ulatif Matériel stock Affectation | de machines                                                  |                                                                  |
|                                                                                                    |                                   |                                                              |                                                                  |
| ta Ajouter un nonier                                                                                    |                                   |                                                              |                                                                  |
|                                                                                                    |                                   | Catérorier                                                   |                                                                  |
| □ Non catégorisé                                                                                        |                                   |                                                              |                                                                  |
| Nom     Forma                                                                                           | t                                 | Date d'ajout                                                 |                                                                  |
| 8                                                                                                    |                                   | Cliquer ici pour définir un filtre                           |                                                                  |
| ## # 0 of 0 ** # - × - *                                                                                |                                   | <aucune afficher="" donnée="" à=""></aucune>                 | 4                                                                |
|                                                                                                    |                                   |                                                              |                                                                  |
|                                                                                                    |                                   |                                                              |                                                                  |
|                                                                                                    |                                   |                                                              |                                                                  |
|                                                                                                    |                                   |                                                              |                                                                  |
|                                                                                                    |                                   |                                                              |                                                                  |
|                                                                                                    |                                   |                                                              |                                                                  |
|                                                                                                    |                                   |                                                              |                                                                  |
|                                                                                                    |                                   |                                                              |                                                                  |
|                                                                                                    |                                   |                                                              |                                                                  |
|                                                                                                    |                                   |                                                              |                                                                  |
|                                                                                                    |                                   |                                                              |                                                                  |
|                                                                                                    |                                   |                                                              |                                                                  |
|                                                                                                    |                                   |                                                              |                                                                  |
|                                                                                                    |                                   |                                                              |                                                                  |
|                                                                                                    |                                   |                                                              |                                                                  |
|                                                                                                    |                                   |                                                              |                                                                  |
|                                                                                                    |                                   |                                                              |                                                                  |
|                                                                                                    |                                   |                                                              |                                                                  |
|                                                                                                    |                                   |                                                              |                                                                  |
|                                                                                                    |                                   |                                                              |                                                                  |
|                                                                                                    |                                   |                                                              |                                                                  |
|                                                                                                    | Etat : Accepté                    | Crée le 27/03/2025 16:37:42   Modifié le 28/03/2025 10:00:08 | Créé par Administrateur Gespx   Modifié par Administrateur Gespx |

Figure 5 - Onglet Fichiers

Cet onglet permet de visualiser/ajouter des fichiers tout en les filtrant par catégorie.

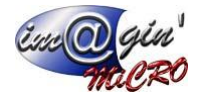

## Factures d'achat :

| Dor | nné  | es affaire (1) | ×              |                   |                  |                    |                                                                                                    |       |           |               |               |             |                 |       |
|-----|------|----------------|----------------|-------------------|------------------|--------------------|----------------------------------------------------------------------------------------------------|-------|-----------|---------------|---------------|-------------|-----------------|-------|
| 2   | 0    | réation docur  | nent 🔻         | - Valider         | 🛞 Annuler        | 🛞 Options 🔻        | lmprimer                                                                                                    |       |           |               |               |             |                 |       |
| Co  | de a | affaire : 1    |                | Libellé :         | Affaire 1        |                    |                                                                                                    |       |           |               |               |             |                 |       |
| Lis | te   | Entête Do      | cuments Cor    | ntacts Fichiers   | Factures d'acha  | at Factures de ver | nte Salariés /                                                                                                   | Mac   | hines R   | lécapitulatif | Matériel stoc | < Affectati | ion de machines |       |
| ſ   | Dé   | étails des Fac | ture(s) d'acha | at                |                  |                    |                                                                                                    |       |           |               |               |             |                 |       |
|     |      |                |                |                   |                  |                    |                                                                                                    |       |           |               |               |             |                 |       |
|     | 6    | Glisser une en | tête de colon  | ne ici pour regro | uper par cette o | olonne             |                                                                                                    |       |           |               | _             |             |                 |       |
|     | *    |                |                | Fact              | ures d'achat     |                    |                                                                                                    | Ré    | partition | par affaire   |               |             | Info Tiers      |       |
|     | *    | Nº Facture     | article        | Bar               | désignation      |                    | PU HT                                                                                                    | _     | qté       | Montant HT    | Tiers         | <b>D</b> ar | Nom tiers       |       |
|     | V    | n oc           | n oc           | m or              |                  |                    |                                                                                                    | -     | 0,00      |               | n oc          | <b>u</b> uc |                 | <br>1 |
|     |      |                |                |                   |                  |                    |                                                                                                    |       |           |               |               |             |                 |       |
|     |      |                |                |                   |                  |                    |                                                                                                    |       |           |               |               |             |                 |       |
|     |      |                |                |                   |                  |                    |                                                                                                    |       |           |               |               |             |                 |       |
|     |      |                |                |                   |                  |                    |                                                                                                    |       |           |               |               |             |                 |       |
|     |      |                |                |                   |                  |                    |                                                                                                    |       |           |               |               |             |                 |       |
|     |      |                |                |                   |                  |                    |                                                                                                    |       |           |               |               |             |                 |       |
|     |      |                |                |                   |                  |                    |                                                                                                    |       |           |               |               |             |                 |       |
|     |      |                |                |                   |                  |                    |                                                                                                    |       |           |               |               |             |                 |       |
|     |      |                |                |                   |                  |                    |                                                                                                    |       | ~ .       |               |               |             |                 |       |
|     |      |                |                |                   |                  | •                  | <aucune donn<="" td=""><td>iée à</td><td>afficher</td><td>&gt;</td><td></td><td></td><td></td><td></td></aucune> | iée à | afficher  | >             |               |             |                 |       |
|     |      |                |                |                   |                  |                    |                                                                                                    |       |           |               |               |             |                 |       |
|     |      |                |                |                   |                  |                    |                                                                                                    |       |           |               |               |             |                 |       |
|     |      |                |                |                   |                  |                    |                                                                                                    |       |           |               |               |             |                 |       |
|     |      |                |                |                   |                  |                    |                                                                                                    |       |           |               |               |             |                 |       |
|     |      |                |                |                   |                  |                    |                                                                                                    |       |           |               |               |             |                 |       |
|     |      |                |                |                   |                  |                    |                                                                                                    |       |           |               |               |             |                 |       |
|     |      |                |                |                   |                  |                    |                                                                                                    |       |           |               |               |             |                 |       |
|     |      |                |                |                   |                  |                    |                                                                                                    |       |           |               |               |             |                 |       |
|     |      |                |                |                   |                  |                    |                                                                                                    |       |           |               |               |             |                 |       |
|     |      |                |                |                   |                  |                    |                                                                                                    |       |           |               |               |             |                 |       |
|     |      | 22             |                |                   |                  |                    |                                                                                                    |       |           |               |               |             |                 |       |
|     |      | Mar Int        |                |                   |                  |                    |                                                                                                    |       |           |               |               |             |                 |       |

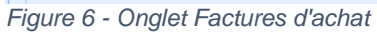

Cet onglet permet de visualiser les détails des factures d'achat liés à l'affaire.

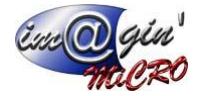

### Factures de vente :

| Doni | nnées affaire (1) 🗵                                                                                                    |                            |                 |                          |                    |                                                       |                |                   |                |                     |             |              |  |  |
|------|----------------------------------------------------------------------------------------------------|----------------------------|-----------------|--------------------------|--------------------|-------------------------------------------------------|----------------|-------------------|----------------|---------------------|-------------|--------------|--|--|
| 2    | Création document                                                                                                    | Valider                    | Annuler         | 🚱 Options 🔻 😓            | Imprimer           |                                                       |                |                   |                |                     |             |              |  |  |
| Cod  | e affaire : 1                                                                                                    | Libellé :                  | Affaire 1       |                          |                    |                                                       |                |                   |                |                     |             |              |  |  |
| List | iste Entéte Documents Contacts Fichiers Factures d'achat Factures de vente Salariés / Machines Récapitulatif Matériel stock Affectation de machines |                            |                 |                          |                    |                                                       |                |                   |                |                     |             |              |  |  |
|      | Détails des Factures de vente                                                                                                    |                            |                 |                          |                    |                                                       |                |                   |                |                     |             |              |  |  |
| l    | .e tableau ci-dessous                                                                                                    | est basé sur les détails d | es factures de  | vente et les natures des | articles qu'ils co | ontienent. La répartition des montants par nature peu | it donc être d | différente du tab | oleau de l'ong | let [Récapitulatif] |             |              |  |  |
|      | Glisser une entête d                                                                                                    | le colonne ici pour regrou | per par cette o | colonne                  |                    |                                                       |                |                   |                |                     |             |              |  |  |
|      | *                                                                                                    |                            |                 |                          | R                  | actures vente                                         |                |                   |                |                     | Répartion s | ur l'affaire |  |  |
|      | * Type facture                                                                                                    | Nº facture                 | Nº ligne        | Nature article           | Article            | Désignation                                           | PU HT          | Tx remise (%)     | Remise (€)     | PU net HT (€)       | Qté         | Montant HT   |  |  |
|      | R BC                                                                                                    | R BC                       | =               | R BC                     | BC                 | 880                                                   | =              | =                 | =              | =                   | =           | =            |  |  |
|      |                                                                                                    |                            |                 |                          |                    |                                                       |                |                   |                |                     |             |              |  |  |
|      |                                                                                                    |                            |                 |                          |                    |                                                       |                |                   |                |                     |             |              |  |  |
|      |                                                                                                    |                            |                 |                          |                    |                                                       |                |                   |                |                     |             |              |  |  |
|      |                                                                                                    |                            |                 |                          |                    |                                                       |                |                   |                |                     |             |              |  |  |
|      |                                                                                                    |                            |                 |                          |                    |                                                       |                |                   |                |                     |             |              |  |  |
|      |                                                                                                    |                            |                 |                          |                    |                                                       |                |                   |                |                     |             |              |  |  |
|      |                                                                                                    |                            |                 |                          |                    |                                                       |                |                   |                |                     |             |              |  |  |
|      |                                                                                                    |                            |                 |                          |                    |                                                       |                |                   |                |                     |             |              |  |  |
|      |                                                                                                    |                            |                 |                          |                    | <aucune afficher="" donnée="" à=""></aucune>          |                |                   |                |                     |             |              |  |  |
|      |                                                                                                    |                            |                 |                          |                    |                                                       |                |                   |                |                     |             |              |  |  |
|      |                                                                                                    |                            |                 |                          |                    |                                                       |                |                   |                |                     |             |              |  |  |
|      |                                                                                                    |                            |                 |                          |                    |                                                       |                |                   |                |                     |             |              |  |  |
|      |                                                                                                    |                            |                 |                          |                    |                                                       |                |                   |                |                     |             |              |  |  |
|      |                                                                                                    |                            |                 |                          |                    |                                                       |                |                   |                |                     |             |              |  |  |
|      |                                                                                                    |                            |                 |                          |                    |                                                       |                |                   |                |                     |             |              |  |  |
|      |                                                                                                    |                            |                 |                          |                    |                                                       |                |                   |                |                     |             |              |  |  |
|      |                                                                                                    |                            |                 |                          |                    |                                                       |                |                   |                |                     |             |              |  |  |
|      |                                                                                                    |                            |                 |                          |                    |                                                       |                |                   |                |                     |             |              |  |  |
|      |                                                                                                    |                            |                 |                          |                    |                                                       |                |                   |                |                     |             |              |  |  |
|      | ~ 😓 🗾                                                                                                    | •                          |                 |                          |                    |                                                       |                |                   |                |                     |             |              |  |  |

Figure 7 - Onglet Factures de vente

Cet onglet permet de visualiser les détails des factures de vente liés à l'affaire.

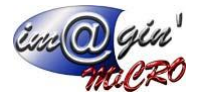

## Salariés/Machines :

| Données affaire (1)         | ×                                                                                                    |                           |                         |                                                     |            |                                   |     |       |     | * 3   |  |  |
|-----------------------------|----------------------------------------------------------------------------------------------------|---------------------------|-------------------------|-----------------------------------------------------|------------|-----------------------------------|-----|-------|-----|-------|--|--|
| Création docume             | ent 👻 🔛 Valider 🛛 🛞 Annuler 🔗 O                                                                                                | ptions 👻 🍚 Imprimer       |                         |                                                     |            |                                   |     |       |     |       |  |  |
| Code affaire : 1            | Libelé : Affaire 1                                                                                                    |                           |                         |                                                     |            |                                   |     |       |     |       |  |  |
| Liste Entête Docu           | Filipize Documents Contracts Fichers Fractures datast Fichers de vente Solariés (Modrines Recorded at Attestation de modrines) |                           |                         |                                                     |            |                                   |     |       |     |       |  |  |
| Salariés                    |                                                                                                    |                           |                         |                                                     |            |                                   |     |       |     |       |  |  |
| Clease una antô             | ita de celonna ici pour regrauper par catte celonna                                                                            |                           |                         |                                                     |            |                                   |     |       |     |       |  |  |
|                             | Demás calatá                                                                                                    | Elán                      | ete de paie             | Departure office                                    |            |                                   |     |       | -   |       |  |  |
| Code sal                    | Nom, prénom                                                                                                    | Oté totale de travail (h) | Oté totale des frais    | Coût total travail Coût total des frais             | Coût total |                                   |     |       |     |       |  |  |
|                             | ac .                                                                                                    | -                         | -                       | -                                                   | -          |                                   |     |       |     |       |  |  |
|                             |                                                                                                    | <                         | ucune donnée à affich 1 |                                                     |            |                                   |     |       |     |       |  |  |
|                             |                                                                                                    |                           |                         |                                                     |            |                                   |     |       |     |       |  |  |
|                             |                                                                                                    |                           |                         | -                                                   |            |                                   |     |       |     |       |  |  |
|                             | 4                                                                                                    |                           |                         |                                                     |            |                                   |     |       |     | × .   |  |  |
|                             |                                                                                                    |                           |                         |                                                     |            |                                   |     |       |     |       |  |  |
| Matériel(s)                 |                                                                                                    |                           |                         |                                                     |            |                                   |     |       |     |       |  |  |
| Données des mad             | hines                                                                                                    |                           |                         | Machines affectées                                  |            |                                   |     |       |     |       |  |  |
| Glisser une entê            | te de colonne ici pour regrouper par cette colonne                                                                             |                           |                         | Glisser une entête de colonne ici pour regrouper pa |            |                                   |     |       |     |       |  |  |
| *                           | Données machines                                                                                                    | Eléments de dér           | ompte Données affaire   | Matricule                                           |            | désignation 1                     | Qté | Début | Fin | Actif |  |  |
| <ul> <li>Matricu</li> </ul> | le Désignation (1)                                                                                                    | Coût horra Libelé         | Qté de tra Coût total   |                                                     |            |                                   |     |       |     |       |  |  |
| A Dec                       | 0 sc                                                                                                    | - 01                      |                         |                                                     |            |                                   |     |       |     |       |  |  |
|                             | 2 duare                                                                                                    | donnée à afficher >       |                         | 3                                                   |            | <a>Aucune domée à affider&gt;</a> |     |       |     |       |  |  |
| ~ & Z                       | 1                                                                                                    |                           |                         |                                                     |            |                                   |     |       |     |       |  |  |

Figure 8 - Onglet Salariés/Machines

Cet onglet contient 2 parties.

La partie « Salariés » avec un tableau (1) qui permet de visualiser les heures de travail des salariés liées à cette affaire.

Puis la partie « Matériels » avec 2 tableaux. Le premier (2) référence les heures de travail affectées aux machines et le second (3) montre les différentes machines associées à l'affaire.

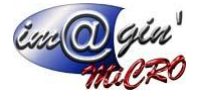

## Récapitulatif :

| sissez le récapitulatif de devis ou<br>pitulatif financier | de commande Devis *            |           |        |      |        |         | Récapitulatif des heures                                           |
|------------------------------------------------------------|--------------------------------|-----------|--------|------|--------|---------|--------------------------------------------------------------------|
| isser une entête de colonne ici por                        | ur regrouper par cette colonne |           |        |      |        |         | Libelé Prévu Réalisé Différence                                    |
| Libellé                                                    | Décimation                     | Prévision | Résiré | Gain | Eachrá | Perte à | Total temps 0,00 0 0                                               |
| otaux salarié(s)                                           | Main Doeuwre                   | 0.00 €    | 0.00   | 0.00 | 0.00   | 0.00    | Total temps 0,00 0 0                                               |
| ntaux salarié(s)                                           | RTT                            | 0.00 €    | 0.00   | 0,00 | 0.00   | 0.00    |                                                                    |
| otaux salarié(s)                                           | Amplitude                      | 0.00 €    | 0.00   | 0.00 | 0.00   | 0.00    |                                                                    |
| ntaux salarié(s)                                           | Déplacements                   | 0.00 €    | 0.00   | 0.00 | 0.00   | 0.00    |                                                                    |
| iotaux salarié(s)                                          | Main d'oeuvre non déterminée   | 0.00 €    | 0.00   | 0.00 | 0.00   | 0.00    |                                                                    |
| otal machines                                              |                                | 0.00 €    | 0.00   | 0.00 | 0.00   | 0.00    |                                                                    |
| otal article (#)                                           | Pièces                         | 0.00 #    | 0.00   | 0.00 | 0.00   | 0.00    |                                                                    |
| otal article (#)                                           | Main D'oeuvre                  | 0.00 €    | 0.00   | 0.00 | 0.00   | 0.00    |                                                                    |
| otal article (€)                                           | Frais de port                  | 0.00 €    | 0.00   | 0.00 | 0.00   | 0.00    | 0,00 0,00 0,00                                                     |
| otal article (€)                                           | Spécifiques                    | 0.00 €    | 0.00   | 0.00 | 0.00   | 0.00    |                                                                    |
| otal article (€)                                           | Matériel                       | 0,00 €    | 0,00   | 0,00 | 0,00   | 0,00    |                                                                    |
| otal article (€)                                           | Levain                         | 0,00 €    | 0,00   | 0,00 | 0,00   | 0,00    | Dáranih Jaké nar danségrahon dan én minene en                      |
| otal article (€)                                           | Produit fini                   | 0,00 €    | 0,00   | 0,00 | 0,00   | 0,00    | Necepticales per casalitation des tournaseurs                      |
| otal article (€)                                           | Pâte                           | 0,00 €    | 0,00   | 0,00 | 0,00   | 0,00    | Glisser une entête de colonne ici pour regrouper par cette colonne |
|                                                            |                                |           |        |      |        |         | detail details have been been been been been been been be          |
|                                                            | 1                              | )         |        |      |        |         | Classificatic Classification   Islame d'an Pourneseur   Montant HT |

Figure 9 - Onglet Récapitulatif

Cet onglet est constitué de 3 tableaux, 2 boutons et 1 champ de sélection.

#### Tableau 1 (1):

Affiche le récapitulatif financier du devis ou de la commande sélectionner via le champ de sélection. Ce récapitulatif est éditable et est là pour instaurer une prévision des dépenses et en gérer l'évolution. Vous pouvez réinitialiser ce tableau en cliquant sur le bouton « Réinitialiser le prévisionnel » (4).

Tableau 2 (2) :

Affiche le récapitulatif des heures liées à l'affaire.

Ce récapitulatif est éditable et est là pour instaurer une prévision des heures de travail et en gérer l'évolution. Vous pouvez réinitialiser ce tableau en cliquant sur le bouton « Réinitialiser Récap. Heures » (5).

Tableau 3 (3) :

Affiche le récapitulatif par classification des fournisseurs.

Ce récapitulatif est éditable et est là pour instaurer une prévision en rapport avec les classifications liées aux tiers et en gérer l'évolution.

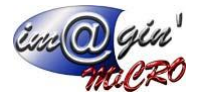

## Matériel stock :

| Données affaire (1) |                                                                                              |                                                                                      |                         |                  |                                                  | * >      |
|---------------------|----------------------------------------------------------------------------------------------|--------------------------------------------------------------------------------------|-------------------------|------------------|--------------------------------------------------|----------|
| A Création document | nt 👻 🔛 Valider 🔞 Annuler 😵 Options 👻 🈓 Imprimer                                              |                                                                                      |                         |                  |                                                  |          |
| Code affaire : 1    | Libellé : Affaire 1                                                                          |                                                                                      |                         |                  |                                                  |          |
| Liste Entête Docur  | nents Contacts Fichiers Factures d'achat Factures de vente Salariés / Machines Récapitulatif | Matériel stock Affectation de machines                                               |                         |                  |                                                  |          |
|                     |                                                                                              |                                                                                      |                         |                  |                                                  |          |
| Gisser une entête   | de colonne ici pour regrouper par cette colonne                                              |                                                                                      |                         |                  |                                                  |          |
|                     | Donnée                                                                                       | Article                                                                              |                         |                  | Données affaire                                  |          |
| *<br>               | Code                                                                                         | Designation                                                                          |                         | Quantite         | Prix unitaire HI                                 | 10tal H1 |
| *                   |                                                                                              | Cliquer ici pour aj                                                                  | uter une nouvelle ligne |                  |                                                  |          |
|                     |                                                                                              |                                                                                      |                         |                  |                                                  |          |
|                     |                                                                                              |                                                                                      |                         |                  |                                                  |          |
|                     |                                                                                              |                                                                                      |                         |                  |                                                  |          |
|                     |                                                                                              |                                                                                      |                         |                  |                                                  |          |
|                     |                                                                                              |                                                                                      |                         |                  |                                                  |          |
|                     |                                                                                              |                                                                                      |                         |                  |                                                  |          |
|                     |                                                                                              |                                                                                      |                         |                  |                                                  |          |
|                     |                                                                                              |                                                                                      |                         |                  |                                                  |          |
|                     |                                                                                              |                                                                                      |                         |                  |                                                  |          |
|                     |                                                                                              |                                                                                      |                         |                  |                                                  |          |
|                     |                                                                                              | <aucune d<="" td=""><td>nnée à afficher&gt;</td><td></td><td></td><td></td></aucune> | nnée à afficher>        |                  |                                                  |          |
|                     |                                                                                              |                                                                                      |                         |                  |                                                  |          |
|                     |                                                                                              |                                                                                      |                         |                  |                                                  |          |
|                     |                                                                                              |                                                                                      |                         |                  |                                                  |          |
|                     |                                                                                              |                                                                                      |                         |                  |                                                  |          |
|                     |                                                                                              |                                                                                      |                         |                  |                                                  |          |
|                     |                                                                                              |                                                                                      |                         |                  |                                                  |          |
|                     |                                                                                              |                                                                                      |                         |                  |                                                  |          |
|                     |                                                                                              |                                                                                      |                         |                  |                                                  |          |
|                     |                                                                                              |                                                                                      |                         |                  |                                                  |          |
|                     |                                                                                              |                                                                                      |                         |                  |                                                  |          |
|                     |                                                                                              |                                                                                      |                         |                  |                                                  |          |
| +++ ++ + 0 of 0     | × * * 2 2 C                                                                                  |                                                                                      |                         |                  |                                                  | Þ        |
|                     |                                                                                              |                                                                                      |                         |                  |                                                  |          |
|                     | E                                                                                            | at : Accepté Créé le 27/03/2025 16:37:42   Modifié le :                              | 8/03/2025 10:00:08      | Créé par Adminis | trateur Gespx   Modifié par Administrateur Gespx |          |

Figure 10 - Onglet Matériel stock

Cet onglet permet d'afficher et/ou d'enregistrer le matériel associé à l'affaire.

## Affectation de machines :

| Données affaire (1) 🗵              |                                                   |                                                               |                                                             |                                                                  | * )<br>* ) |
|------------------------------------|---------------------------------------------------|---------------------------------------------------------------|-------------------------------------------------------------|------------------------------------------------------------------|------------|
| Création document                  | ▼ 🔛 Valider 🛞 Annuler 😵 Options 🤜                 | - 🥁 Imprimer                                                  |                                                             |                                                                  |            |
| Code affaire : 1                   | Libellé : Affaire 1                               |                                                               |                                                             |                                                                  |            |
| Liste Entête Docum                 | ts Contacts Fichiers Factures d'achat Factures de | vente Salariés / Machines Récapitulatif Matériel stock Affect | ation de machines                                           |                                                                  |            |
| Affectation de l'affair            | en cours aux machines triées par catégories       |                                                               |                                                             |                                                                  |            |
| Glisser une entête e               | e colonne ici pour regrouper par cette colonne    |                                                               |                                                             |                                                                  |            |
| *                                  | Catégories Niveau 1                               | Catégories niveau 2                                           | Machines / Matériels                                        | Affectations                                                     |            |
| <ul> <li>Code catégorie</li> </ul> | iv. 1 Libellé Niv. 1                              | Code cat Libelé Niv. 2                                        | Matricule Désignation 1                                     | Désignation 2 Qté Date début Date fin                            |            |
|                                    |                                                   |                                                               |                                                             |                                                                  |            |
|                                    |                                                   |                                                               |                                                             |                                                                  |            |
|                                    |                                                   |                                                               |                                                             |                                                                  |            |
|                                    |                                                   |                                                               |                                                             |                                                                  |            |
|                                    |                                                   |                                                               |                                                             |                                                                  |            |
|                                    |                                                   |                                                               |                                                             |                                                                  |            |
|                                    |                                                   |                                                               |                                                             |                                                                  |            |
|                                    |                                                   |                                                               | <aucune afficher="" donnée="" à=""></aucune>                |                                                                  |            |
|                                    |                                                   |                                                               |                                                             |                                                                  |            |
|                                    |                                                   |                                                               |                                                             |                                                                  |            |
|                                    |                                                   |                                                               |                                                             |                                                                  |            |
|                                    |                                                   |                                                               |                                                             |                                                                  |            |
|                                    |                                                   |                                                               |                                                             |                                                                  |            |
|                                    |                                                   |                                                               |                                                             |                                                                  |            |
|                                    | ·····                                             |                                                               |                                                             |                                                                  |            |
| and to or u                        |                                                   |                                                               |                                                             |                                                                  | · · · · ·  |
|                                    |                                                   |                                                               |                                                             |                                                                  |            |
|                                    |                                                   |                                                               |                                                             |                                                                  |            |
|                                    |                                                   |                                                               |                                                             |                                                                  |            |
|                                    |                                                   |                                                               |                                                             |                                                                  |            |
|                                    |                                                   |                                                               |                                                             |                                                                  |            |
|                                    |                                                   |                                                               |                                                             |                                                                  |            |
|                                    |                                                   |                                                               |                                                             |                                                                  |            |
|                                    |                                                   |                                                               |                                                             |                                                                  |            |
|                                    |                                                   |                                                               |                                                             |                                                                  |            |
|                                    |                                                   | Etat : Accepté                                                | Créé le 27/03/2025 16:37:42   Modifé le 28/03/2025 10:00:08 | Créé par Administrateur Gesox I Modifié par Administrateur Gesox |            |

Figure 11 - Onglet Affectation de machines

Cet onglet permet de visualiser les machines liées à l'affaire par catégorie.